## 28. Frequencies

Om beschrijvende statistieken te krijgen van categorische variabelen maak je gebruik van de functie **Frequencies**. Deze vind je door de volgende stappen:

- 1. Ga naar Analyze en vervolgens naar Descriptive Statistics en dan naar Frequencies.
- 2. Kies vervolgens de categorische variabelen waarin je geïnteresseerd bent. Verschuif deze naar de variabelenbox.
- 3. Klik dan op OK (of op Paste als je het wil opslaan op de Syntax Editor).

De syntax die bij deze procedure hoort is:

FREQUENCIES

VARIABES = geslacht

/ORDER = ANALYSIS

De output is hieronder te zien.

|       |       | Frequency | Percent | Valid Percent | Cumulative<br>Percent |
|-------|-------|-----------|---------|---------------|-----------------------|
| Valid | man   | 13        | 43,3    | 43,3          | 43,3                  |
|       | vrouw | 17        | 56,7    | 56,7          | 100,0                 |
|       | Total | 30        | 100,0   | 100,0         |                       |

## geslacht